### 博士网上报名注册指南

1、报名网址: http://yjszs.tongji.edu.cn/, 点击【博士报名查询系统】:

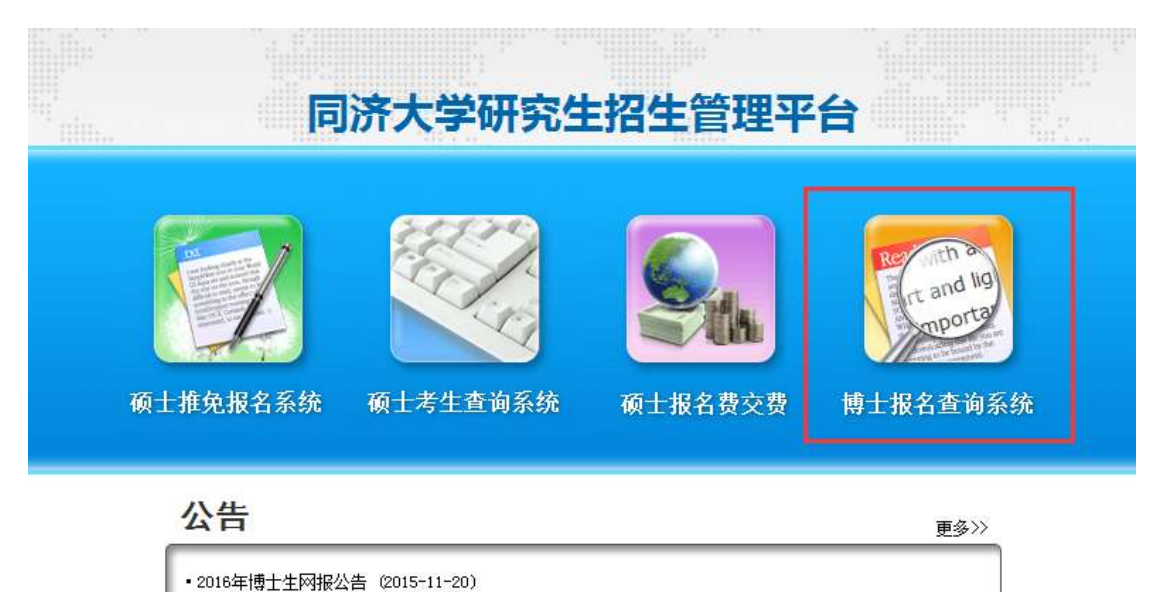

2、点击【博士报名查询系统】后,出现以下界面:

| in a |                       |                                    |                                   |                                                                                             |   |
|------|-----------------------|------------------------------------|-----------------------------------|---------------------------------------------------------------------------------------------|---|
| 1111 | R                     | 济大学研究                              | <b>:生招生管理</b>                     | 平台                                                                                          |   |
|      | <b>位于</b><br>硕士推免报名系统 | 博士报名<br>证件号码:<br>密码:<br>受<br>(考生注册 | <b>名查询系统</b><br>录 美朗<br>・<br>忘记密码 | 使<br>使<br>使<br>使<br>使<br>使<br>使<br>使<br>使<br>使<br>使<br>使<br>使<br>使<br>使<br>使<br>使<br>使<br>使 | 充 |

| 公告                        | 更多>> |
|---------------------------|------|
| •2016年博士生网报公告(2015-11-20) |      |
|                           |      |

3、考生第一次使用本系统时选择【考生注册】;已正常注册的考生请使用证件号
 码和密码进行登录。点击【考生注册】后会出现以下界面:

| 考试方式: | 请选择 😒 | 请考生注意确认考试方式是否正确, | 一旦选择相应的考试方式进行注册报名后, | 将不可更改对应的考试方式! |
|-------|-------|------------------|---------------------|---------------|
|       | 一请选择一 |                  |                     |               |
|       | 硕博连读  |                  |                     |               |
|       | 普通招考  |                  |                     |               |
|       | 本科直博  |                  |                     |               |
|       | 学位型博士 |                  |                     |               |
|       | 专博专培  |                  |                     |               |
|       | 科研经费  |                  |                     |               |

4、考生根据情况选择对应考试方式。注意:一旦选择相应的考试方式进行注册 报名后,将不可更改对应的考试方式。点击考试方式后会出现该考试方式的简要 提示界面:

| NUTS: RENIA · RANDON-SUMTEDIA: - INARRANAVICATION BARANA BARANANANANANANANANANANANANANANANANANANA                         |   |
|----------------------------------------------------------------------------------------------------|---|
| 舉名裝責行強產場與許大学1077年發展世達時上学位是我生想生產和對考生目後。                                                                                    | 1 |
| MERRYO, 1999 (FATMININES), "ORGANISHTATIN" (SCHOOL - "HISKNESSANGHARMATIN" (SCHOOL - ASCHLERTSZUR) (SCHOOL , RAATMININES) |   |
| Uninfelding Linds" vieta" viet.                                                                                           |   |
| тары 1487ана укалалык жаларынан каларынан жаларынан жаларын каларын каларын каларын каларын каларын каларын кал           |   |
|                                                                                                    |   |
|                                                                                                    |   |
|                                                                                                    |   |
|                                                                                                    |   |
| Constitute 6 Marcine 1022 2 2000 6                                                                                        |   |

5、按照提示仔细阅读招生简章和网报公告,并点击【报名须知已阅读,马上注

册报名】。

使用【证件号码】和【密码】登录后界面如下:

|            |           |          |                     |               |             | 1.023   |
|------------|-----------|----------|---------------------|---------------|-------------|---------|
| & RIERAN   | 86        |          |                     |               |             | -       |
| A SERVICE  | Falatient | 614      | Teo over an and the | A.六店世月代日前世中(  | DAT+-THARDS |         |
| (j. 25%) # |           |          | 考生                  | 基本信息          |             |         |
|            | R2841     |          |                     |               |             |         |
|            | ERAS!     | ninikita |                     | 07560i        | 0           |         |
|            | 11.81     |          | (main)              | Plan-         |             |         |
|            | th2.078:  |          |                     | IRREAL        |             | *1:1959 |
|            | 10Z)      |          |                     | <b>政治軍務</b> ( |             |         |

# 6、点击【编辑】后,如实填写个人信息。

| ANTERNA |                   | 12下使最后语言重编程。 金属    | 專門该是叫真实理是內族自動       | 暴雨到后时有主本人1998年45月前 |                  |
|---------|-------------------|--------------------|---------------------|--------------------|------------------|
| Angegan |                   |                    | 考生基本信息              |                    |                  |
| ARRING  | 角弦线系:             |                    | 85.424W             | tels ·····         | MRH(通過: 150)200) |
| OF SHOP | 6750-             | THREE              | 1214-0.0            |                    |                  |
|         | 性制。               | A                  | Pus                 | 20 🗵               | 一无               |
|         | 出来日報)             | (1111MDD)          | 883.0               | #¥                 | 照                |
|         | 「「「「」」「「」」「「」」」」」 | RM (+              | Raill               | ●国共产党支援            | 片                |
|         | 22.00             | INGRAMMIC - MERSH  | 1279.00             | 工艺会活动的第三日 "他在建筑的   | - eon            |
|         | 制学习练工作单位;         | teat -             | <b>用学习成工作学妇性病</b> ; | 行政单位 🕋             | MARKHT           |
|         | n@#P:             | CETAS              | 计图由中结块:             |                    |                  |
|         | 所把水平通过时间。         | 2016-03 (7777-996) | Ender               |                    |                  |

7、点击【下一步】后继续填写个人信息。

(11111994)

105942

(INFORMAL)

研究主学(2年代) 201711

現土地設備位各版 / 同於大学

御士学会会の第三

初士田公平州 ( 201713

特别提示:

- 硕士学位证书扫描件或教育部学籍在线验证报告电子版或教育部留学服
   务中心出具的认证书扫描件的上传。
- 2) 我校实行 申请考核制,在报考信息中勾选【申请-考核制】;
- 3) 报考类别一旦选定后,考生将无法更改,请慎重选择。

| OT MAN                                | -请选择 |           | 在校生注册学号1           |                        |
|---------------------------------------|------|-----------|--------------------|------------------------|
| <b>商</b> 后学历:                         | -请选择 |           | 截后学位)              | 选择学位                   |
|                                       |      |           | 学士学位学历信息           |                        |
| <b>贺学士学位单位</b> :                      |      | * 武臣兼位    | 银学士学拉希业:           | 选辑表让                   |
| 钢学士学位等月:                              |      | (YYYYMM)  | 学士学位证书编号:          |                        |
| <b>非科學业单位名称</b> :                     |      | * 武臣開位    | 本科學业希拉名称:          | " 这级友让                 |
| 丰裕毕业帝月:                               |      | (YYYYMM)  | 本科學业证书编号:          |                        |
| 谭本科学历的学习形式;                           | 请送择  |           |                    |                        |
|                                       |      |           | 碩士学位学历信息           |                        |
| 银硕士学拉方式:                              | 请选择  |           | 硕士学拉类型:            | -请选辑                   |
| 获福士学校的单位名称:                           |      | 法基制位      | <b>铁矾土学校专业名称</b> : | 选择走让                   |
| 获硕士学拉等月1                              |      | (YYYYMM)  | 植士学校证书编号:          |                        |
| 積土毕业单位名称;                             |      | 745.MIC   | 植士毕业专业名称。          | 选择专让                   |
| · · · · · · · · · · · · · · · · · · · |      | (YYYYYMM) | 朝士毕业证书编号。          | 若沒有硕士学业证书编号请案笔: 000000 |
| erteris.                              |      |           |                    |                        |

研土学位证书编号 123459709000

(#土田全辺和編号) 00000

3上持(第士学校正书)出居件、第19、周期、

開設有限土田生活市務与通信号:000000

に用きな

|         |                                                                                                    |                                                                   | 报考信息                          |                    |
|---------|----------------------------------------------------------------------------------------------------|-------------------------------------------------------------------|-------------------------------|--------------------|
| 考试方式    | 發通招考 团 申请-考核制                                                                                                    |                                                                   |                               |                    |
| 报考专业    | (081403)市政工程 环境科学与工程                                                                                             | ¥R -                                                              | -                             |                    |
| 研究方向:   | 01 给水处理理论与技术                                                                                                    | •                                                                 | 报考导师:                         | 不区分导师 (000000) * * |
| 财武科目分组: | <ul> <li>※ 1901(高哥(由導考核),2900(学科考</li> <li>○ 1903(日香(由導考核),2900)学科考</li> <li>○ 1904(通過(由導考核),2900)学科考</li> </ul> | 业基础(由请考核),3034(市政工)<br>业基础(由请考核),3034(市政工)<br>业基础(由请考核),3034(市政工) | 插连时单不远导<br>医走时单不远导<br>香车时单不远号 |                    |
| 专项计划:   | 이光 •                                                                                                    |                                                                   | <b>联带(约用)</b> :               | 11 非定向新业 •         |
|         |                                                                                                    |                                                                   | 上一步下一步                        |                    |

## 8、论文或专著、专利、获奖情况的填写。

#### **南写说明**:

1.检索号栏中若论文被SCI、SSCI、EI、A&HCI检索,只填写论文检索号。

2.若论文没有被检索,编写出版物号[国际标准连续出版物号(ISSN)] - [出版年期],

例如:在《齋藤教育》2006年第8期发表莫文章,为"1000-4203-200608",其中"1000-4203"为《南藤教育》的155N编号。

3.属际标准书号:以ISBN为开头,例如:"ISBN7-302-03778-7"。

4.专利号:已被接权的"发明专利号"。

5.中英文期刊名均须写全称。

5、如超过5项内容,调填写代表性的论文。专利、获奖。

|            |          | 论又或专着     |
|------------|----------|-----------|
| 论文或专募名称    | 发表时间     | 刊物名称或出版单位 |
| 22         | 22       | 22        |
|            |          |           |
|            |          | 专利        |
| 专利名称       | 发表时间     | 专利颁发部门    |
|            |          |           |
|            |          | 5.9850    |
| (古政・大田・クター | 05Wbd+V0 | 505-187A  |
| 1545       | 4542     | 2452      |
|            |          |           |

## 9、点击【下一步】继续填写个人信息。

| 上供由违资料。 | 未上传过申请文件。        |     |       |  |
|---------|------------------|-----|-------|--|
| 工商中间风档。 | 上传申请资料(详见招生简章要求) |     |       |  |
|         |                  | 上一步 | 保存 提交 |  |

10、【上传申请资料】处,将申请资料按照要求的顺序做成一个不大于 25M 的 PDF 文件,然后制成压缩 ZIP 文件,注意:文件最大不得超过 25M。点击【提

# 交】后出现以下界面:

| 通过报名信息 通过报名信息 成语信息查询 及录取信息查询                               | 成功提交博士报名信息!<br>请回到"博士报名信息"页面进行网上缴费后,再打印博士报名表。                                                      |
|------------------------------------------------------------|----------------------------------------------------------------------------------------------------|
| (1) 密码给改                                                   | 返回                                                                                                 |
|                                                            |                                                                                                    |
| 同济大学研究<br>Antifican<br>Antifican<br>Antifican<br>Antifican | 7.住村生平台<br>「日上東島」 単高新術<br>以下信用を示正整察写、加考察写信用写真写加型有子由自著美術会も主本人的分析表示数<br>FI新信息等者がない                   |
| 同济大学研究                                                     | 7.42.1打生 平台:<br>日上業務 単高編版<br>以下信誉必须完整項写, 田東県写信型当真示協想有過会面積差別把特支本人的指有成果和<br>戸編信意要者が応:<br>具未来教: 通報公理券 |

- 11、注意事项
- 提交报名信息后即可网上交费,无须等待审查结果。缴费前请仔细考虑,成
   功缴纳报名费后不再退费。
- 2) 提交后如需修改,可申请解锁,修改成功后务必及时提交。
- 3) 我们将在报名结束后统一进行报考资格审查,请耐心等待。